## ◆専用申込書でのお申込

1.「参加申込書」シートに、今回お申込の申込責任者様、セミナー、参加者様情報を入力してください。

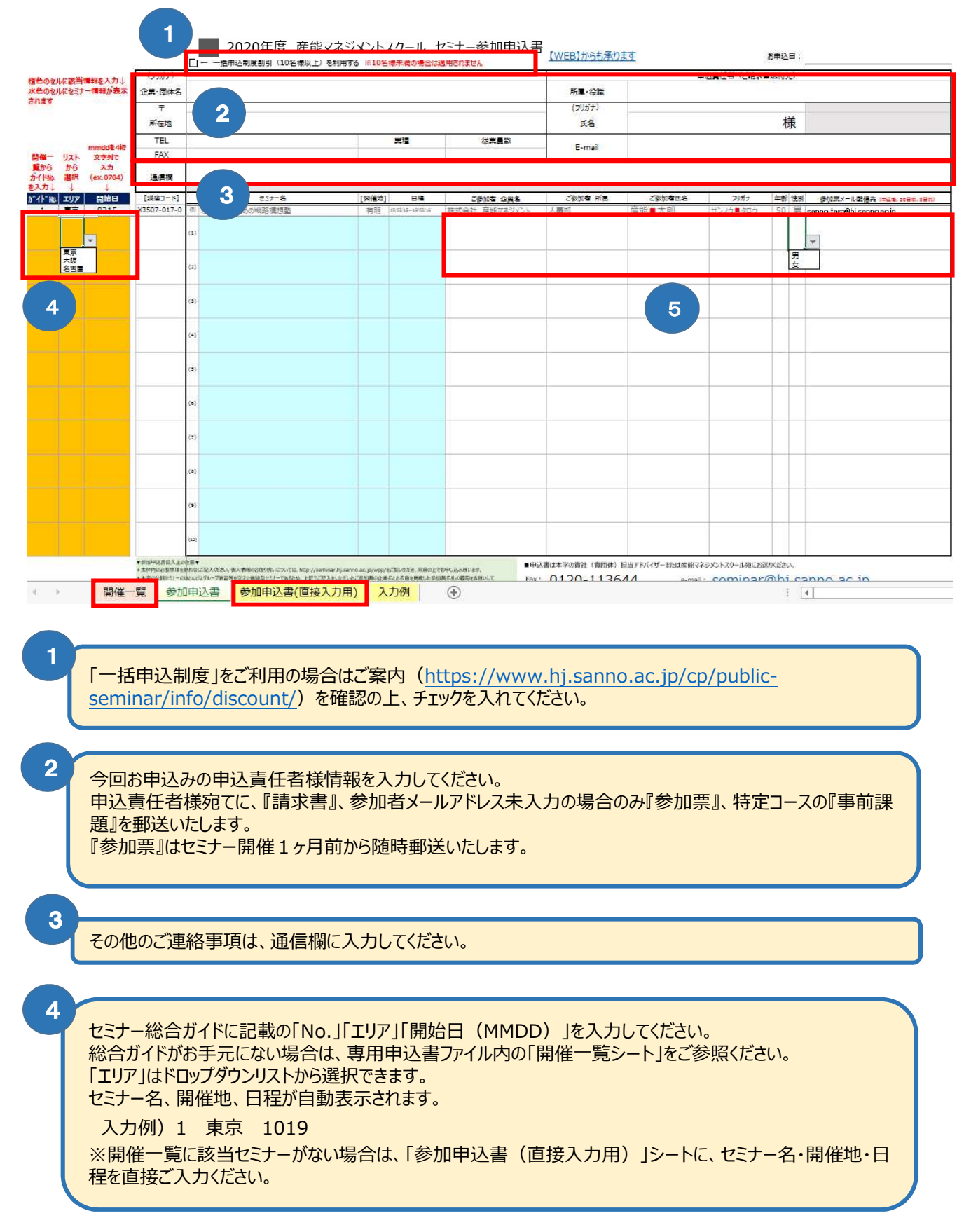

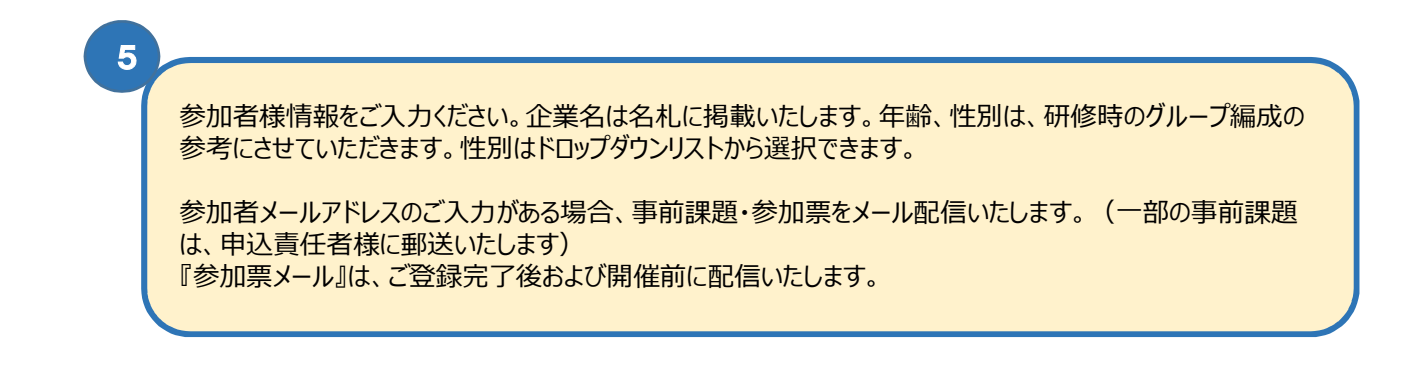

2. 入力が完了したらパスワードをつけてファイルを保存し、産能マネジメントスクール(seminar@hj.sanno.ac.jp)までご送 信ください(パスワードは別途送信してください)。

【参考】EXCEL2013 でパスワードを設定する方法

ファイル→名前をつけて保存→保存先フォルダを選択→ファイル名を入力→ツールボタンをクリック(図参照) →全般オプションで読み取りパスワードのみ設定して [OK] ボタンをクリック

| ファイル名(N):     | ★2016「年間おまとの割引10」専用申込書_04.xlsx |              |               |                                     |
|---------------|--------------------------------|--------------|---------------|-------------------------------------|
| ファイルの種類(T):   |                                |              |               |                                     |
| 作成者:          | 産能マネジメントスク                     | タグ: タグの追加    | タイトル: 2015 セミ | ナー申込書(入力アシスト付き)                     |
|               | ■縮小版を保存する                      |              |               |                                     |
| 🗻 フォルダーの非     | 表示                             |              |               | ツール(L) <b>マ</b> 保存(5) キャンセル         |
|               |                                |              |               | ネットワーク ドライフの割り当て(N)<br>Web オプション(W) |
|               |                                |              |               | 全般オプション(G)                          |
|               |                                |              |               | 図の圧縮(C)                             |
| 全般オプション       | 8                              | ×            |               |                                     |
| 🔲 バックアップ ファイノ | レを作成する( <u>B</u> )             |              |               |                                     |
| ファイルの共有       |                                |              |               |                                     |
| 読み取りパスワード     | ( <u>0</u> ): *******          |              |               |                                     |
| 書き込みパスワード     | ( <u>M</u> ):                  |              |               |                                     |
|               | 📃 読み取り専用を推奨する                  | ( <u>R</u> ) |               |                                     |
|               | OK キャンセノ                       |              |               |                                     |

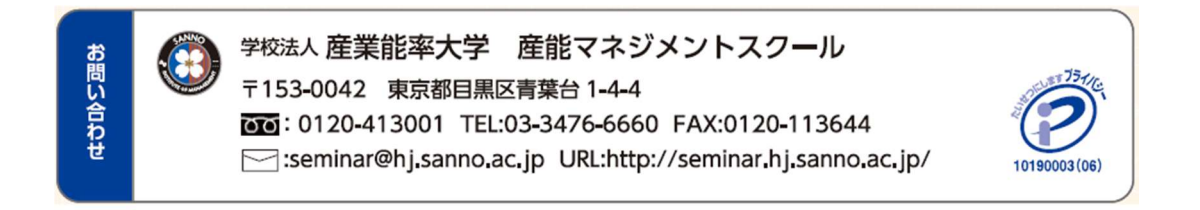